### Hilfe

#### Eingabe Identifizierungscode

# Eingabe Identifizierungscode

Wenn Sie DGZfP-Mitglied sind und/oder Aufgaben in der DGZfP wahrnehmen, haben Sie die Möglichkeit, das auch in Ihrem Benutzerkonto anzugeben und sich entsprechend zu identifizieren. Dies geschieht durch die Eingabe eines **Identifizierungscodes**, der Ihre Identität bestätigt.

Um zur Eingabe zu gelangen, klicken Sie am Anfang der Seite auf Ihren Namen.

Klicken Sie jetzt auf den hervorgehobenen Link (1).

Sie werden nun weitergeleitet, um den Code einzugeben.

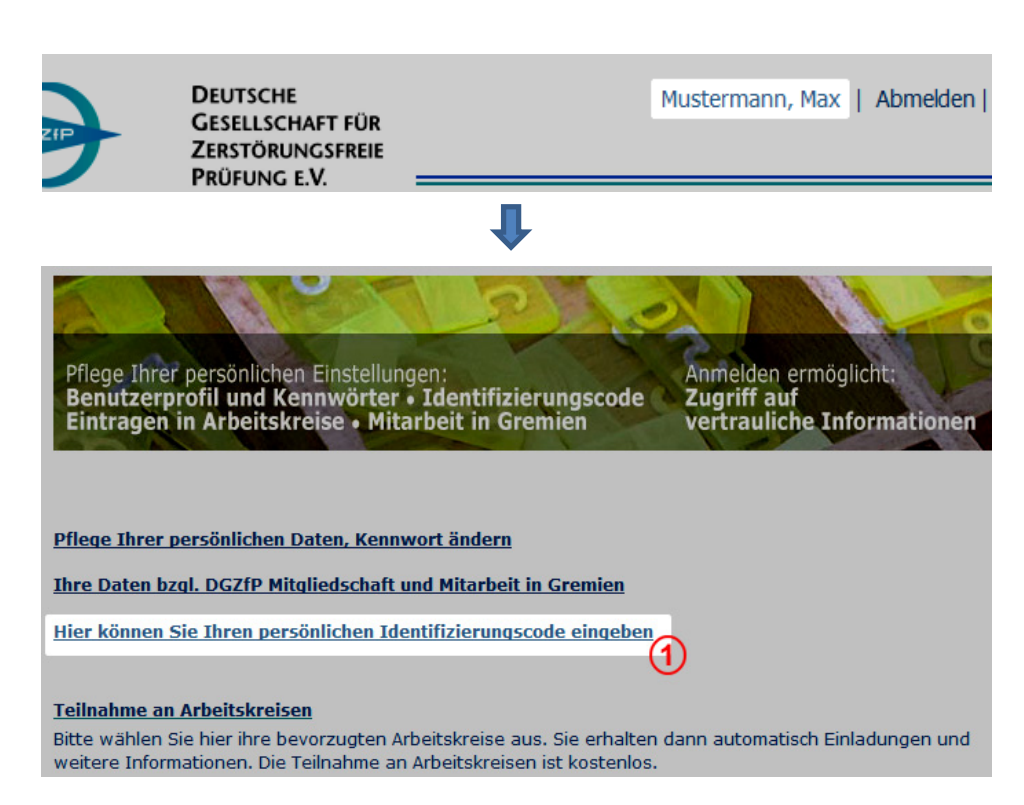

## Eingabe Identifizierungscode

Den Identifizierungscode erhalten Sie von der DGZfP auf dem Postweg. Geben Sie diesen Code in das Textfeld (1) ein und klicken Sie anschließend auf "Abgleich starten" (2)

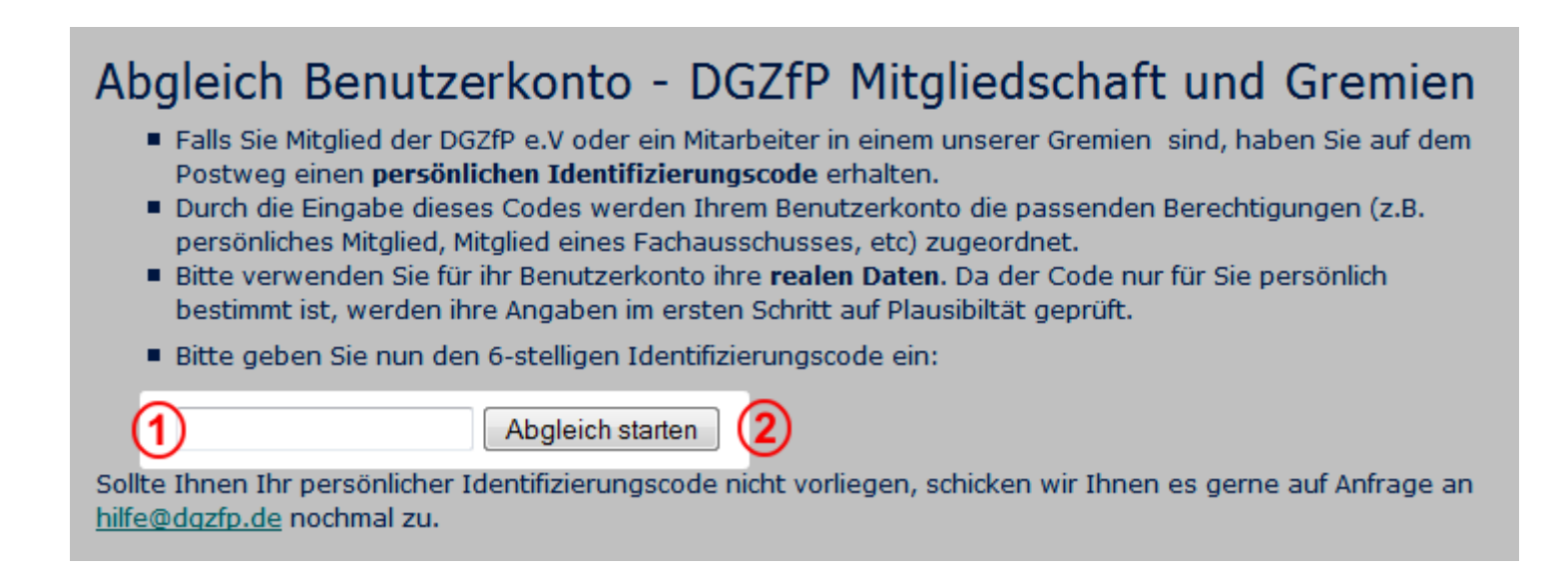

Nach erfolgreicher Identifikation werden Sie auf eine Übersichtsseite weitergeleitet.

# Eingabe Identifizierungscode

War die Identifikation erfolgreich, sehen Sie die rechts abgebildete Übersichtsseite.

Hier können Sie nun auch Ihre Mitgliedsinformationen einsehen.

Sollten Sie fehlerhafte Daten entdecken, haben Sie die Möglichkeit eine Änderungsmitteilung zu senden.

Füllen Sie dafür einfach das Textfeld am Ende der Seite aus und klicken auf "Abschicken".

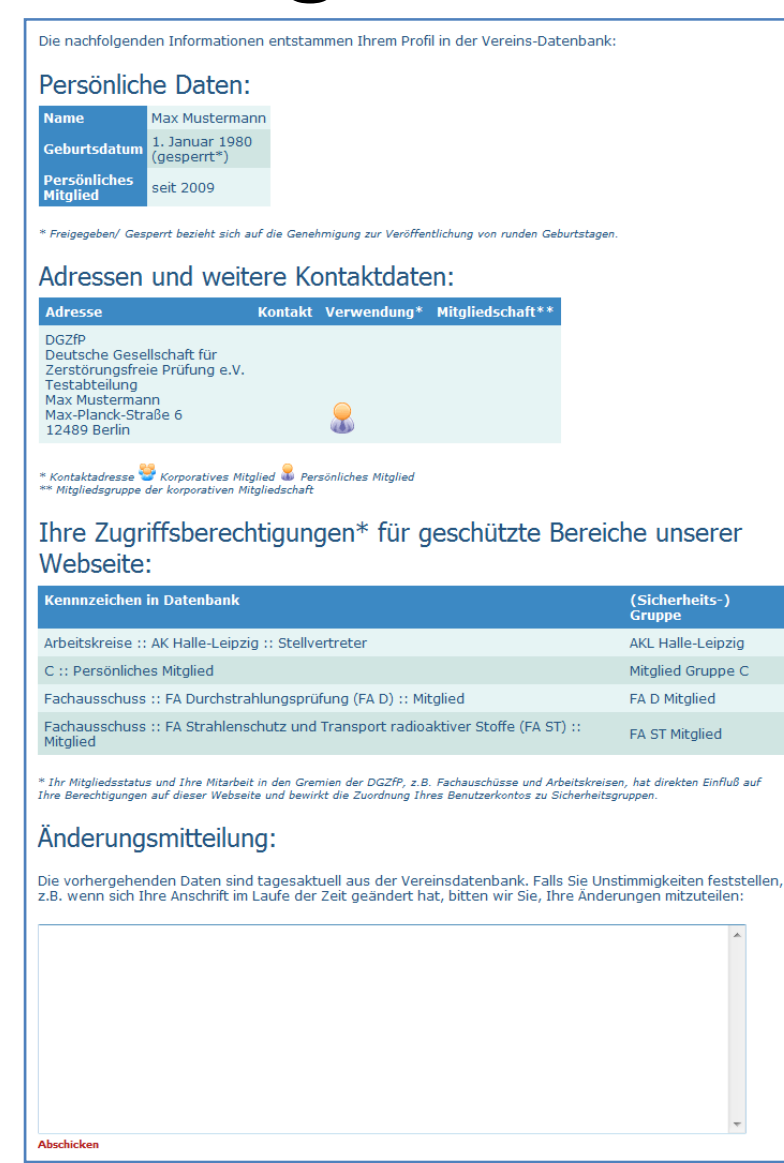